## I. Programmation par serveur

Connecter un ordinateur sur le port RJ45 du produit à utiliser

## 1) Configurer votre ordinateur sous Windows 10

## 1. Cliquer sur Démarrer $\rightarrow$ Paramètres $\rightarrow$ Réseau et Internet.

| ÷ | Paramètres |                                                                                                    | _ | × |
|---|------------|----------------------------------------------------------------------------------------------------|---|---|
|   |            | Paramètres Windows                                                                                                    |   |   |
|   |            | Rechercher un paramètre                                                                                                    |   |   |
|   | Ę          | Système<br>Affichage, son, notifications,<br>alimentation                                                                                 |   |   |
|   | [          | Téléphone   Réseau et Internet     Associer votre téléphone   Wi-Fi, mode Avion, VPN     Android ou votre iPhone   Vi-Fi, mode Avion, VPN | 1 |   |

- 2. Dans le menu de gauche, cliquer sur l'onglet « Ethernet ».
- 3. Cliquer sur l'interface Ethernet.

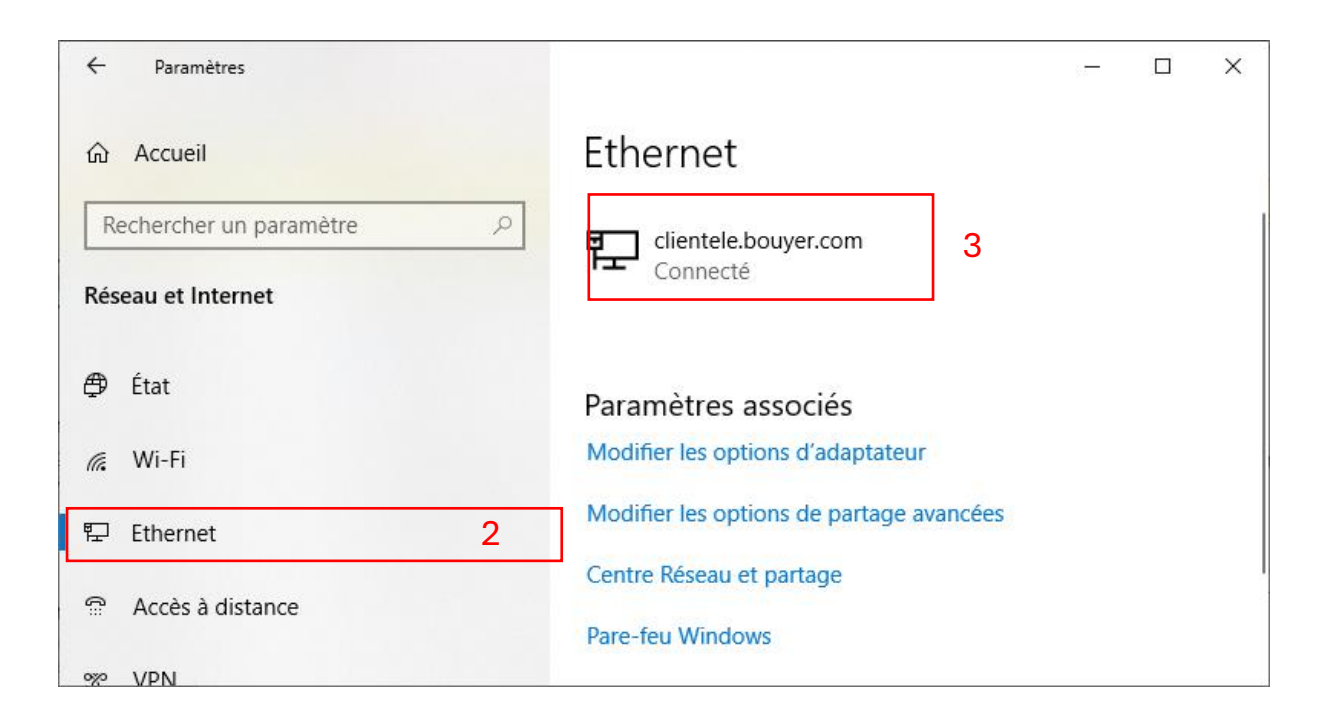

Dans Paramètres IP  $\rightarrow$  Attribution d'adresse IP.

4. Cliquer sur le bouton « Modifier ».

| ← Paramètres                                                                                                    | — | × |
|----------------------------------------------------------------------------------------------------|---|---|
| ☆_clientele.bouyer.com                                                                                                    |   |   |
| Si vous définissez une limite de données, Windows définit le<br>paramètre de connexion limitée pour vous afin de vous aider à<br>rester sous la limite. |   |   |
| Définir une limite de données permettant de contrôler la consommation des données sur ce réseau                                                         |   |   |
| Paramètres IP                                                                                                    |   |   |
| Attribution d'adresse IP : Automatique (DHCP)   Modifier                                                                                                |   |   |

- 5. Sélectionner l'option « Manuel »
- 6. Activer l'option IPv4 si celle-ci est désactivée.

| ← Paramètres                                                                         |                    |          |   | _ | × |
|--------------------------------------------------------------------------------------|--------------------|----------|---|---|---|
| ☆_clientele.bo                                                                       | Modifier les param | ètres IP | 5 |   |   |
| Si vous définissez une limit<br>paramètre de connexion lir<br>rester sous la limite. | IPv4<br>Désactivé  | 6        |   |   |   |
| Définir une limite de donne<br>consommation des donnée                               | IPv6               |          |   |   |   |
| Paramètres IP                                                                        | Désactivé          |          |   |   |   |
| Attribution d'adresse IP :<br>Modifier                                               | Enregistrer        | Annuler  |   |   |   |

- 7. Renseigner les champs et les valeurs suivantes :
- Adresse IP : 192.168.0.50
- Longueur du préfixe de sous-réseau : 24
- Passerelle : 192.168.0.1
- 8. Cliquer sur « Enregistrer ».

| ← Paramètres                                                                         | Modifier les paramètres IP         |   | _ | × |
|--------------------------------------------------------------------------------------|------------------------------------|---|---|---|
| ŵ_clientele.bc                                                                       | Manuel                             |   |   |   |
| Si vous définissez une limit<br>paramètre de connexion lir<br>rester sous la limite. | IPv4<br>Activé                     |   |   |   |
| Définir une limite de donne<br>consommation des donnée                               | Adresse IP<br>192.168.0.50         |   |   |   |
| Paramètres IP                                                                        | Longueur du préfixe de sous-réseau |   |   |   |
| Attribution d'adresse IP :                                                           |                                    | 7 |   |   |
| Modifier                                                                             | Passerelle                         |   |   |   |
|                                                                                      | 192.168.0.1                        |   |   |   |
| Propriétés                                                                           |                                    |   |   |   |
| Adresse IPv6 locale du lien                                                          | Enregistrer 8 Annuler              |   |   |   |

Lorsque vous aurez terminé la configuration du produit, refaire la manipulation complète ci-dessus et sélectionner l'option cidessous « Automatique (DHCP) » afin de revenir à la configuration initiale de votre ordinateur.

| ← Paramètres                         | Modifier les paramètres IP         | - | × |
|--------------------------------------|------------------------------------|---|---|
| ଜ clientele.bo                       | Automatique (DHCP)                 |   |   |
| _                                    | Manuel                             |   |   |
| Si vous définissez une limit         | IPV4                               |   |   |
| rester sous la limite.               | Activé                             |   |   |
| Définir une limite de donne          | Adresse IP                         |   |   |
| consommation des donnée              | 192.168.0.50                       |   |   |
| Paramètres IP                        | Longueur du préfixe de sous-réseau |   |   |
| Attribution d'adresse IP :           | 24                                 |   |   |
| Adresse IPv4 :                       | Passaralla                         |   |   |
| Longueur de préfixe sous-i<br>IPv4 : | 192.168.0.1                        |   |   |
| Passerelle IPv4 :                    |                                    |   |   |
| Modifier                             | Enregistrer Annuler                |   |   |
|                                      |                                    |   |   |

## 2) Configurer votre ordinateur avec une version antérieure à Windows 10

1. Cliquer sur Démarrer  $\rightarrow$  Panneau de configuration  $\rightarrow$  Réseau et Internet  $\rightarrow$  Afficher l'état et la gestion du réseau.

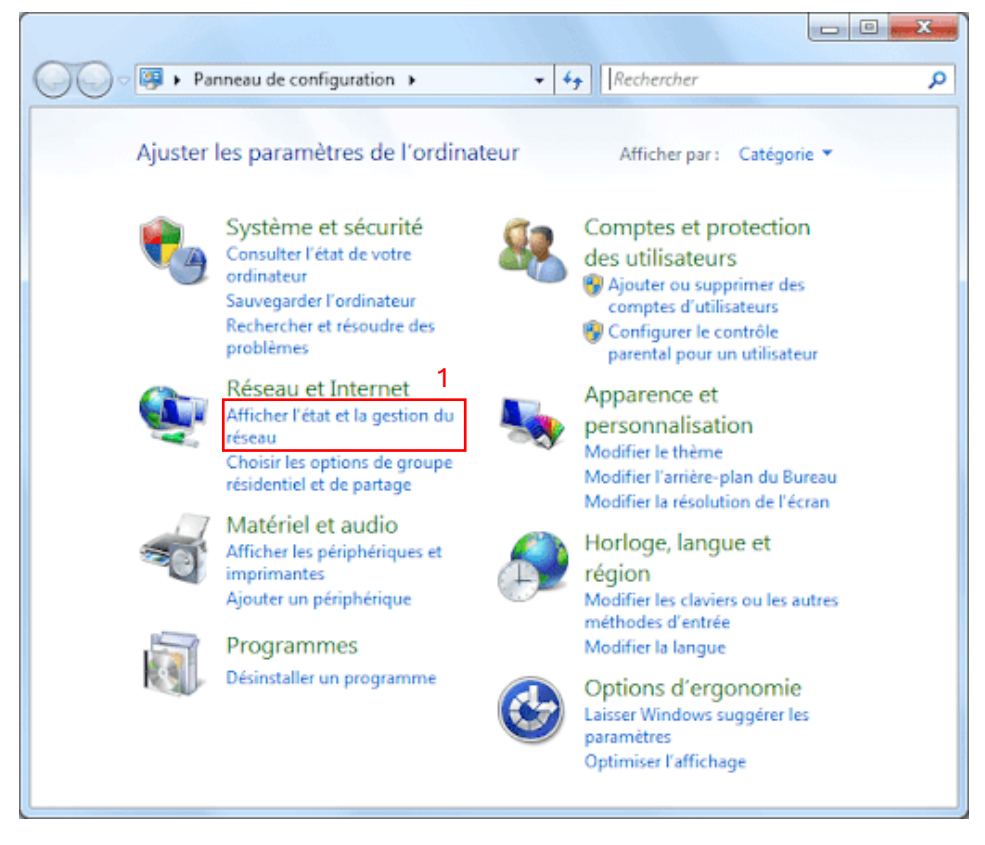

2. Sur la page "Centre Réseau et partage" qui s'affiche, cliquer sur la connexion au réseau local (3).

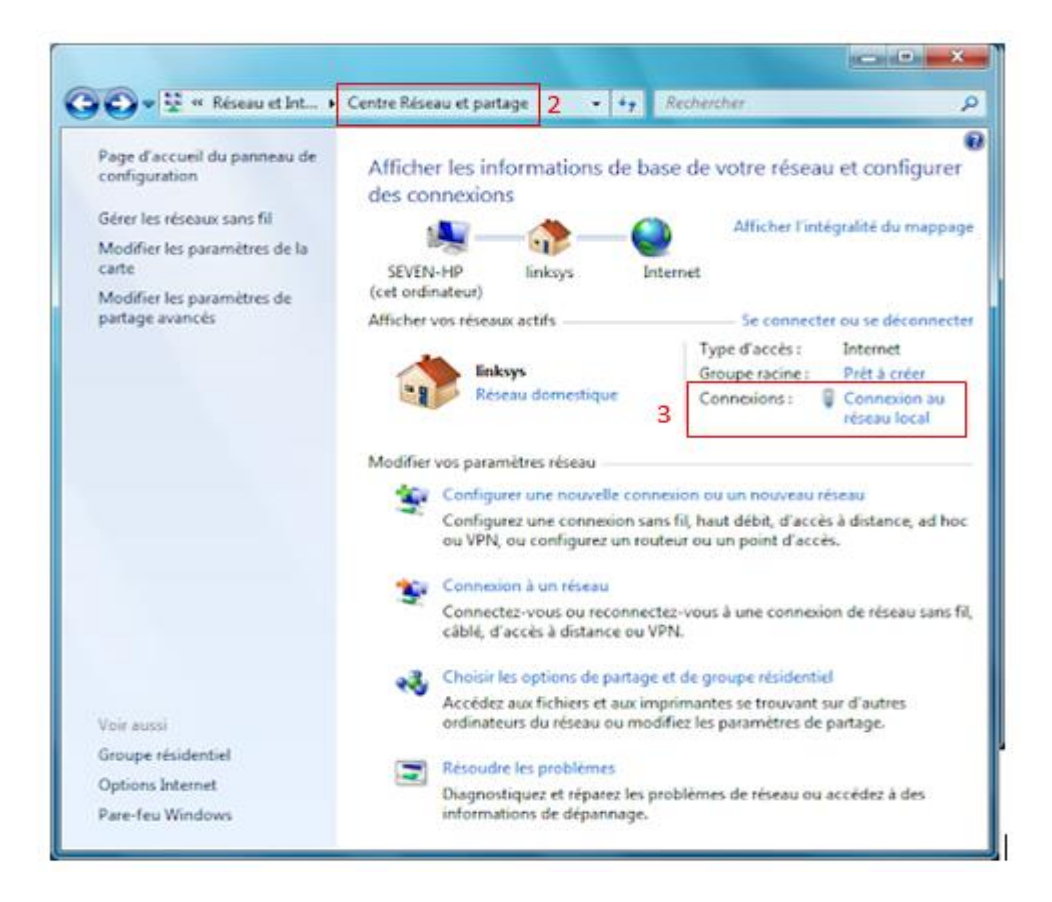

3. Sur la page "Etat de Ethernet" qui s'affiche, cliquer sur "Propriétés" (5).

Ensuite, sur la page "Propriétés de Ethernet" qui s'affiche, double cliquer sur "Protocole internet version 4 (TCP/IPv4)" (6).

| État de Ethernet 3             | 3 ×       | Propriétés de Ethernet 3                                                                                                    | ×        |
|--------------------------------|-----------|----------------------------------------------------------------------------------------------------|----------|
| Général                        |           | Gestion de réseau Partage                                                                                                    |          |
| Connexion                      |           | Connexion en utilisant :                                                                                                    | .        |
| Connectivité IPv4 : Pas d'accè | s réseau  | TAP-Windows Adapter V9 #2                                                                                                    |          |
| Connectivité IPv6 : Pas d'accè | s réseau  | Configurer                                                                                                    |          |
| État du média :                | Activé    | Cette connexion utilise les éléments suivants :                                                                                                    | <u>ا</u> |
| Durée :                        | 02:45:24  | Client pour les réseaux Microsoft                                                                                                    | 1        |
| Vitesse : 100,<br>Détails      | 0 Mbits/s | Partage de fichiers et imprimantes Réseaux Microsoft VirtualBox NDIS6 Bridged Networking Driver Planificateur de paguets QoS Protocole Internet version 4 (TCP/IPv4) 6 Protocole de multiplexage de carte reseau Microsoft |          |
| Activité                       |           | Pilote de protocole LLDP Microsoft                                                                                                    |          |
| Envoyés — 💵 —                  | Reçus     | < > Notaller Désinstaller Propriétés                                                                                                    |          |
| Octets : 1 701 098 2           | 526 182   | Description<br>Protocole TCP/IP (Transmission Control Protocol/Internet Protocol). Protocole<br>de réseau étendu par défaut permettant la communication entre différents<br>réseaux interconnectés.                        |          |
| 5                              | Fermer    | OK Annuler                                                                                                    |          |

7. Sur la page ''Propriétés de : Protocole...'' qui s'affiche, cliquer sur ''Utiliser l'adresse IP suivante'' (8).

Pour finir, renseigner les champs avec les valeurs suivantes (9) et valider avec "OK" (10) :

- Adresse IP : 192.168.0.50
- Passerelle : 192.168.0.1

| opriétés de : Protocole Internet version 4 (TCP/IPv4) 7                                                                                                    | ×   | Propriétés de : Protocole Internet version 4 (TCP/IPv4)                                                                                                    |
|----------------------------------------------------------------------------------------------------|-----|----------------------------------------------------------------------------------------------------|
| énéral                                                                                                    |     | Général                                                                                                    |
| Les paramètres IP peuvent être déterminés automatiquement si votre<br>réseau le permet. Sinon, vous devez demander les paramètres IP<br>appropriés à votre administrateur réseau. |     | Les paramètres IP peuvent être déterminés automatiquement si votre<br>réseau le permet. Sinon, vous devez demander les paramètres IP<br>appropriés à votre administrateur réseau. |
| Obtenir une adresse IP automatiquement                                                                                                    |     | Obtenir une adresse IP automatiquement                                                                                                    |
| Utiliser l'adresse IP suivante :                                                                                                    |     | • Utiliser l'adresse IP suivante :                                                                                                    |
| Adresse IP :                                                                                                    |     | Adresse IP : 192 . 168 . 0 . 50                                                                                                    |
| Masque de sous-réseau :                                                                                                    |     | Masque de sous-réseau : 9 255 . 255 . 255 . 0                                                                                                    |
| Passerelle par défaut :                                                                                                    |     | Passerelle par défaut : 192 . 168 . 0 . 1                                                                                                    |
| Obtenir les adresses des serveurs DNS automatiquement                                                                                                    |     | Obtenir les adresses des serveurs DNS automatiquement                                                                                                    |
| • Utiliser l'adresse de serveur DNS suivante :                                                                                                    |     | Utiliser l'adresse de serveur DNS suivante :                                                                                                    |
| Serveur DNS préféré :                                                                                                    |     | Serveur DNS préféré :                                                                                                    |
| Serveur DNS auxiliaire :                                                                                                    |     | Serveur DNS auxiliaire :                                                                                                    |
| Valider les paramètres en quittant Avancé                                                                                                    |     | Valider les paramètres en quittant Avancé                                                                                                    |
| OK Annul                                                                                                    | ler | 10 OK Annule                                                                                                    |

Lorsque vous aurez terminé, refaire la manipulation complète ci-dessus et sélectionner à la dernière étape (7) 'obtenir une adresse IP automatiquement' afin de revenir à la configuration initiale de votre ordinateur.